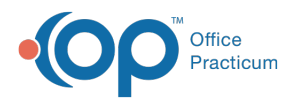

## Change Admit Date on a Client's Past Case

Last Modified on 03/09/2022 3:48 pm EST

## Path: Main Menu > Reports Menu > Document Center

## About

If you have long-term clients in your care with incorrect admission dates, you can edit the dates through the Document Center. The Document Center acts as a "chart" and contains details of the client's record.

## Change Admit Date

- 1. Navigate to the Document Center by following the path above.
- 2. Search for and select the client.
- 3. Select the **Case #** radio button.

| CASE #:     | CASE STATUS:                                                     |
|-------------|------------------------------------------------------------------|
| ○ 1035073-2 | Accepted, Admission Date: 9/18/2021                              |
| ● 1035073-1 | Discharged, Admission Date: 5/21/2021, Discharge Date: 9/27/2021 |

- 4. Click the **Open Case** button.
- 5. Click the Change Admit Date button.

| Client: Tiger, Tigger   Date of Birth: 11/11/1970 |           |                      |              |                   |           |           |  |
|---------------------------------------------------|-----------|----------------------|--------------|-------------------|-----------|-----------|--|
| Case Selection                                    | Open Form | Print Multiple Forms | Search Forms | Change Admit Date | Main Menu | Font Size |  |
|                                                   |           |                      |              |                   | 1         |           |  |

- 6. Enter a new date.
- 7. Click the Update button.

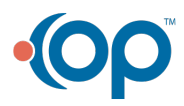